| <u> </u> shopify                              | Q Search                                                                                                    |                                                                                                    | Jason Belden<br>W3 test Store                                           |
|-----------------------------------------------|----------------------------------------------------------------------------------------------------|----------------------------------------------------------------------------------------------------|-------------------------------------------------------------------------|
| Home                                          | wa Custom Product Options by W3 / Field Groups                                                              |                                                                                                    |                                                                         |
| Orders  Products                              | Dashboard Field Groups Language Settings                                                                    |                                                                                                    | Help / FAQ                                                              |
| <ul><li>Customers</li><li>Analytics</li></ul> | Field Groups                                                                                                | Information                                                                                                    |                                                                         |
| SALES CHANNELS                                | Name<br>Demo                                                                                                | What are field groups?<br>A field group contains one or more fields. These can be applied to<br>a single product, or groups of products.<br>What is a field?<br>A field can be a drop down list, checkboxes, file upload, etc. |                                                                         |
|                                               | To Select Products to be customized:<br>Go to Apps $\rightarrow$ Field Groups $\rightarrow$ Add Field Group |                                                                                                    | Editor<br>Use this to edit the form that will show on the product page. |
|                                               |                                                                                                    |                                                                                                    |                                                                         |
|                                               |                                                                                                    |                                                                                                    |                                                                         |

🔅 Settings

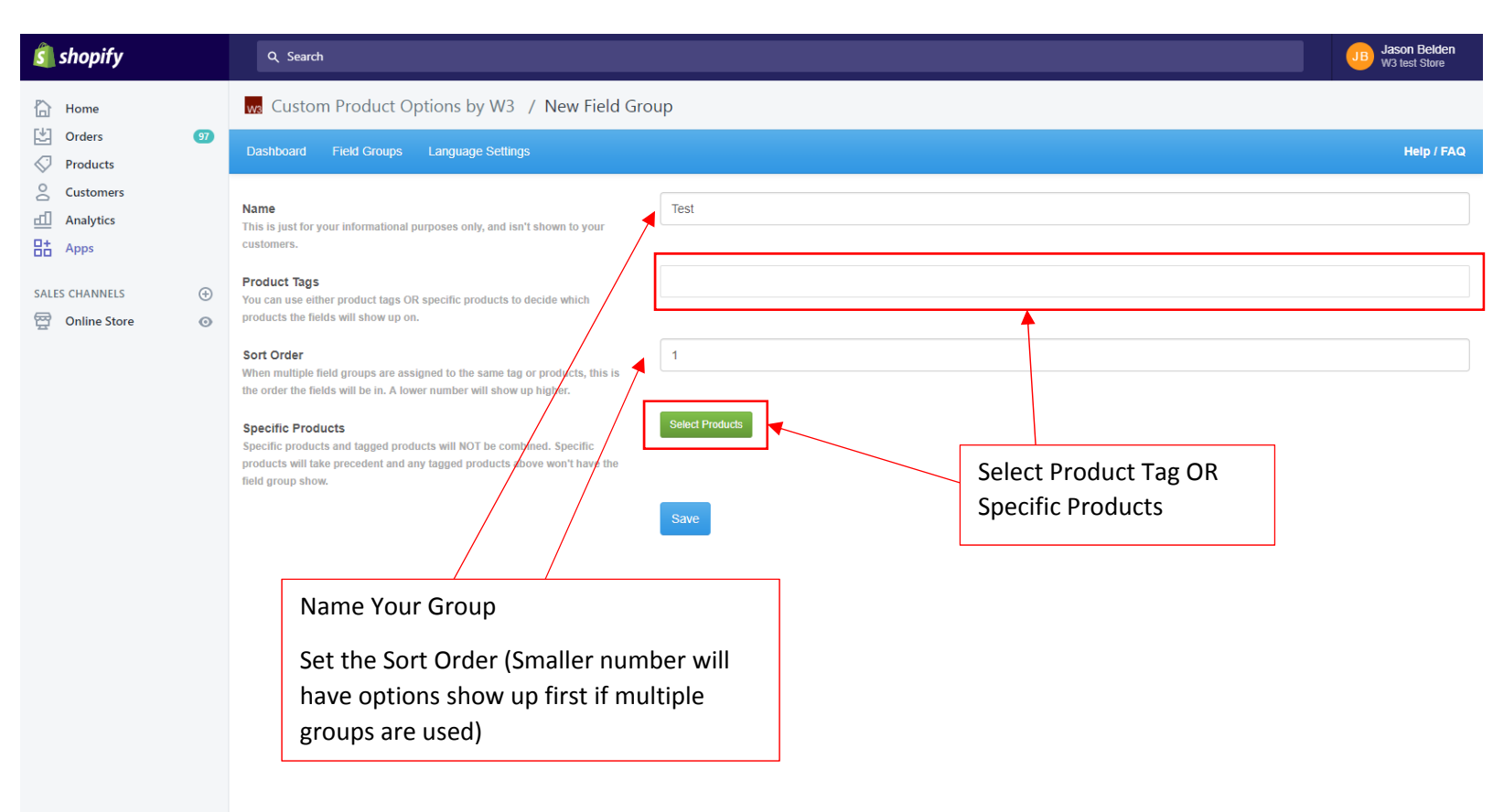

| 회 shopify        |       |                                                                                                    |                                 |                                       | JB Jason Belden<br>W3 test Store |  |
|------------------|-------|----------------------------------------------------------------------------------------------------|---------------------------------|---------------------------------------|----------------------------------|--|
| Home             |       | wa Custom Product Options by W3 / New Field Group                                                             |                                 |                                       |                                  |  |
|                  | 97    | Dashboard Field Groups Lang                                                                                   | uage Settings                   |                                       | Help / FAQ                       |  |
| Customers        |       | Name<br>This is just for your informational purposes                                                          | s only, and isn't shown to your | Test                                  |                                  |  |
| SALES CHANNELS Y | You d | can for the                                                                                                   | Select Products                 | ×                                     |                                  |  |
|                  | prod  | ucts or scroll                                                                                                | Product Title                   | ▶ ĵ                                   |                                  |  |
|                  | throu | igh and select                                                                                                | Product Type                    | Ail                                   |                                  |  |
|                  |       | Specific Products                                                                                             | Vendor                          | All • Whenever a pr                   | oduct is                         |  |
|                  |       | specific products and tagged products will<br>products will take prevedent and any tagge<br>field group show. | d p                             | added, deleted                        | , or price                       |  |
|                  |       |                                                                                                    | Search Reset                    | Last Synced 11/6/2017 11:27 AM        | op will                          |  |
|                  |       |                                                                                                    | Product 1. Product Accessories  | clicking this bu                      | tton                             |  |
|                  |       |                                                                                                    |                                 | · · · · · · · · · · · · · · · · · · · |                                  |  |
|                  |       |                                                                                                    |                                 | Close                                 |                                  |  |
|                  |       |                                                                                                    |                                 | Click to add Product                  |                                  |  |
|                  |       |                                                                                                    |                                 | to Field Group                        |                                  |  |
| ঠি Settings      |       |                                                                                                    |                                 |                                       |                                  |  |

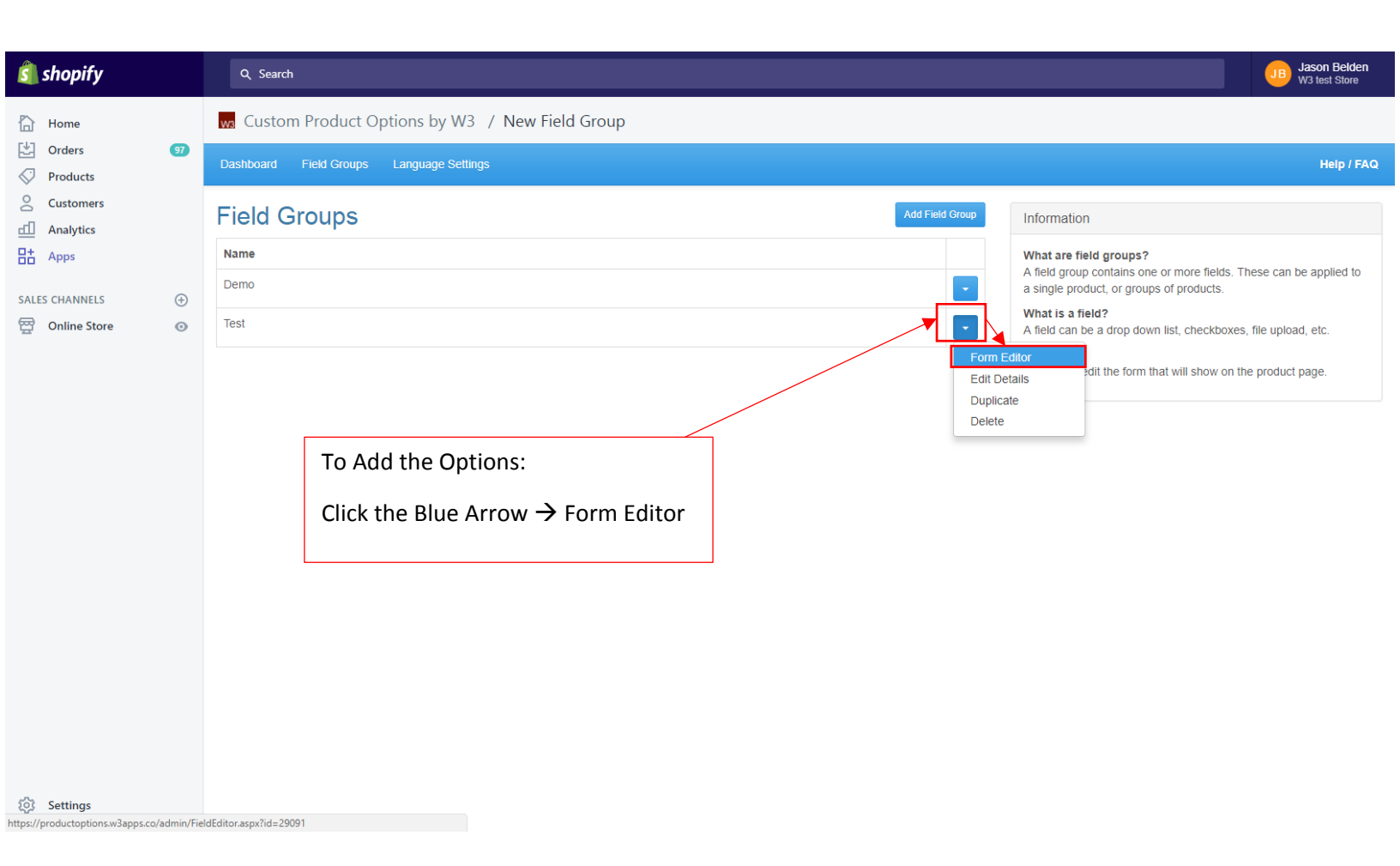

| 🛐 shopify          | Q, Search                                      |                         |          |                                                |                                                                          | JB Jason Belden<br>W3 test Store                       |
|--------------------|------------------------------------------------|-------------------------|----------|------------------------------------------------|--------------------------------------------------------------------------|--------------------------------------------------------|
| Home U Orders      | Custom Product Options by W3 / New Field Group |                         |          |                                                |                                                                          |                                                        |
|                    | Dashboard Field Groups La                      | anguage Settings        |          |                                                |                                                                          | Help / FAG                                             |
| Customers          | Field Editor                                   |                         |          |                                                |                                                                          |                                                        |
|                    | Your Form                                      |                         |          | Save Form                                      | Information                                                              |                                                        |
| SALES CHANNELS (+) | Test 1                                         | Please Select           | •        | Toolbox 🗡                                      | How do I add a field?<br>Drag and drop items fro<br>area on the left.    | m the toolbox into the                                 |
|                    | Test 2<br>Test 3                               | Option1                 |          | Text Area                                      | How do I add custom<br>Select the gear symbol<br>Logic to add custom pro | priced items?<br>and use Conditional<br>oduct pricing. |
|                    |                                                | Option3                 | <b>*</b> | Radio Buttons                                  | Devidence Manufactor                                                     |                                                        |
|                    |                                                | Option1<br>Option2      |          | Checkbox  Drop Down List                       | No previous versions ye                                                  | et.                                                    |
|                    |                                                | Cption3<br>Edit options |          | File Upload     Color Picker                   |                                                                          |                                                        |
|                    |                                                |                         |          |                                                |                                                                          |                                                        |
|                    |                                                |                         |          | Click and Drag Input<br>types from the Toolbox |                                                                          |                                                        |
|                    |                                                |                         |          | to your form                                   |                                                                          |                                                        |